## **Instruktion WeTransfer**

| 1. | Gå till <u>https://wetransfer.com/</u>                                                                                     |                                                                                                    |  |
|----|----------------------------------------------------------------------------------------------------|----------------------------------------------------------------------------------------------------|--|
| 1. | Gå till <u>https://wetransfer.com/</u><br>WeTransfer är det bäs<br>file<br>WeTransfer Plus<br><sub>Gratis WeTransfer</sub> | ta sättet att skicka stora<br>er på<br>gör det ännu bättre<br><sup>WeTransfer Plus</sup>                                                                                                |  |
|    | Skicka upp till 2 GB Ta mig till gratis                                                                                    | <ul> <li>Skieka upp till 20 GB</li> <li>Anpassa dina bakgrundsbilder</li> <li>Sparar överföringarna långre</li> <li>Skyddar dina överföringar</li> <li>Hämta WeTransfer Plus</li> </ul> |  |

Klicka på "Ta mig till gratis". (Ibland visas inte denna bild – gå direkt till punkt 3 i så fall.)

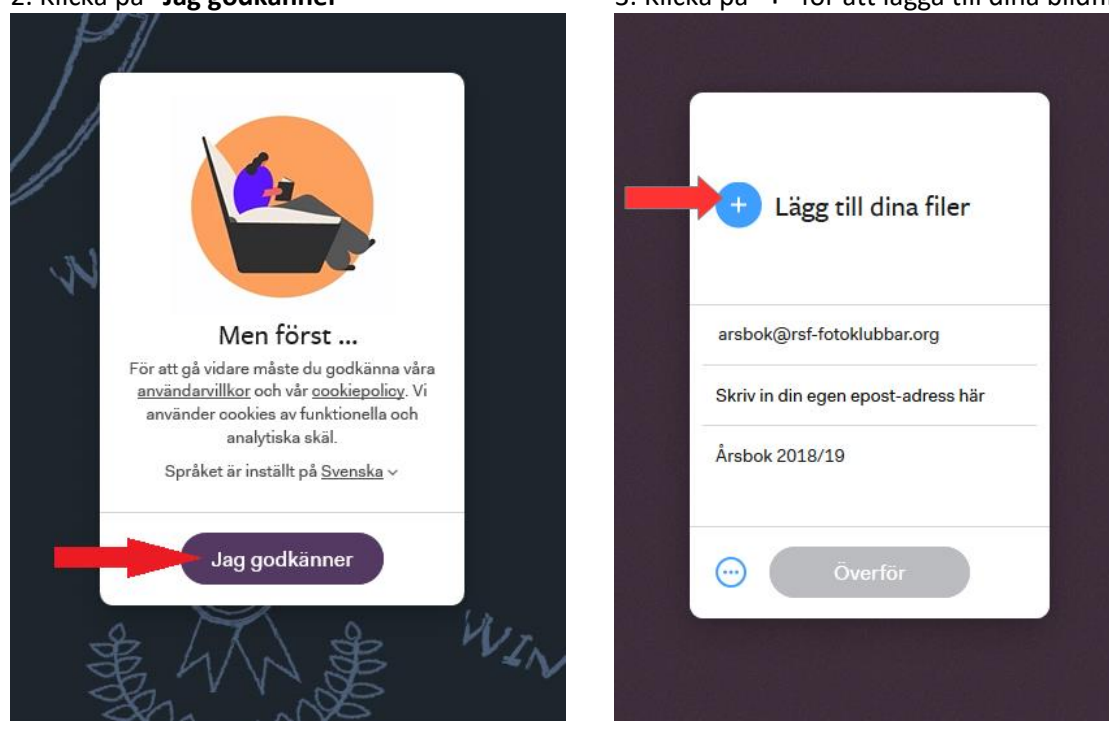

2. Klicka på "Jag godkänner"

Skriv arsbok@rsf-fotoklubbar.org i Skicka till Ange Din egen e-postadress Skriv Årsbok 2018/19 i Meddelande

Klicka sedan på "Överför" - från WeTransfer får du epost-meddelande

- när WeTransfer laddat upp dina bilder till sin server
- när mottagaren (RSF) har laddat ner dina bilder

## 3. Klicka på "+" för att lägga till dina bildfiler